# PCにiTunesをインストールする。 <u>https://www.apple.com/jp/itunes/</u> iOSとPCをUSBで接続する。 iTunes上に接続したiOSが表示されるか確認する。

| ファイル(F)           | 編集(E)   | 曲(S)  | 表示(V) | コント |
|-------------------|---------|-------|-------|-----|
| $\langle \rangle$ |         | ミュージッ | ク 🗘   |     |
| ライブラリ             |         |       |       |     |
| 🔲 最近              | É追加した   | 項目    |       |     |
| 🦧 アーラ             | ティスト    |       |       |     |
| 。 アル              | バム      |       |       |     |
| 5 曲               |         |       |       |     |
| 以上 ジャ:            | ンル      |       |       |     |
| デバイス              |         |       |       |     |
| • 🗍 Lefi          | Macbool | ഗiPho | ne    |     |
| _<br>🔅 Ľ          | デオ      |       |       |     |
| <b>1</b> E        | ュージック   |       |       |     |
| — 4               | .–Ľ–    |       |       |     |
| <u></u> テ         | レビ番組    |       |       |     |
|                   |         |       |       | -   |

### 表示されない場合は、何回か抜き差ししていただけますでしょうか。

④デバイスの詳細画面を開く

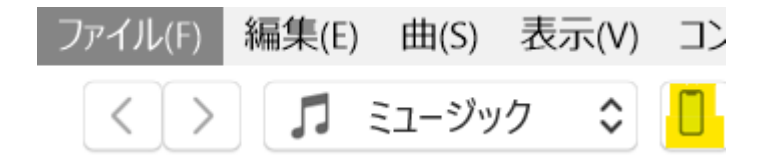

### ⑤ファイルの共有を選択する

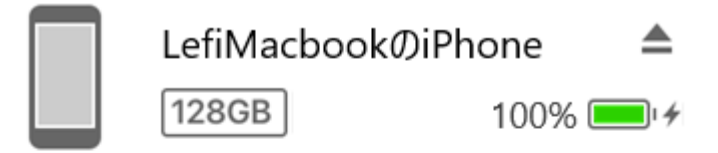

設定

|   | 概要     |
|---|--------|
| 5 | ミュージック |
|   | ムービー   |
|   | テレビ番組  |
| 0 | 写真     |
| Í | 情報     |
| Å | ファイル共有 |

# ⑥Appの中からLRTKを選択する⑧SurveyをPC上に保存する

#### ファイル共有

以下のAppでは、iPhoneとこのコンピュータとの間で書類を転送できます。

| Арр        | LRTKの書類                  |        |
|------------|--------------------------|--------|
| Clips      | default.realm            | 128 KB |
|            | default.realm.lock       | 4 KB   |
|            | default.realm.management | 0 KB   |
| GarageBand | default.realm.note       | 0 KB   |
|            | images                   | 0 KB   |
| iMovie     | pointCloud               | 0 KB   |
|            | 🦲 Survey                 | 12 KB  |
| Kumata     | iext text                | 0 KB   |
| L Reynote  | videos                   | 0 KB   |
|            |                          |        |
|            |                          |        |
|            |                          |        |